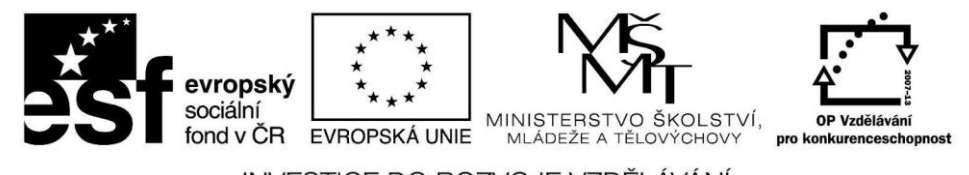

INVESTICE DO ROZVOJE VZDĚLÁVÁNÍ

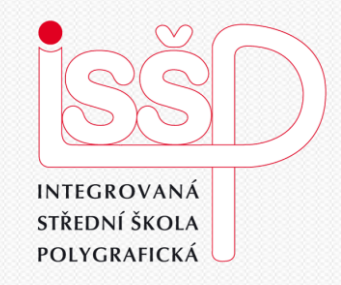

### Windows Movie Maker 4. Vkládání hudby

Vytvořila: **Bc. Lea Navrátilová** Datum vytvoření: 25. 9. 2012

> DUM číslo: 4 Název: Vkládání hudby

www.isspolygr.cz

Integrovaná střední škola polygrafická, Brno, Šmahova 110 Šmahova 110, 627 00 Brno

Interaktivní metody zdokonalující edukaci na ISŠP CZ.1.07/1.5.00/34.0538

Windows Movie Maker

| Škola                 | Integrovaná střední škola polygrafická, Brno, Šmahova 110     |
|-----------------------|---------------------------------------------------------------|
| Ročník                | 4. ročník (SOŠ, SOU)                                          |
| Název projektu        | Interaktivní metody zdokonalující proces edukace na ISŠP      |
| Číslo projektu        | CZ.1.07/1.5.00/34.0538                                        |
| Číslo a název šablony | III/2 Inovace a zkvalitnění výuky prostřednictvím ICT         |
| Autor                 | Bc. Lea Navrátilová                                           |
| Tématická oblast      | Video                                                         |
| Název DUM             | Vkládání hudby                                                |
| Pořadová číslo        | DUM 4                                                         |
| Kód DUM               | VY_32_INOVACE_04_OV_NA                                        |
| Datum vytvoření       | 25. 9. 2012                                                   |
| Anotace               | Žáci se naučí hudební soubor zpracovat v programu Movie Maker |

Pokud není uvedeno jinak, je uvedený materiál z vlastních zdrojů autora.

Integrovaná střední škola polygrafická, Brno, Šmahova 110 Šmahova 110, 627 00 Brno

Interaktivní metody zdokonalující edukaci na ISŠP CZ.1.07/1.5.00/34.0538

Windows Movie Maker

## Hudba vhodná pro Movie Maker

Použít můžete všechny hudební soubory ve formátech AIF, AIFC, AIFF, ASF, AU, MP2, MP3, MPA, SND, WAV a WMA.

1. Úkol pro žáky:

Vyberte libovolný hudební soubor a načtěte ho do programu Movie Maker

Integrovaná střední škola polygrafická, Brno, Šmahova 110 Šmahova 110, 627 00 Brno

Windows Movie Maker

## 1 krok

Práce s Windows Movie Maker

Spusťte program prostřednictvím nabídky: Start | Všechny programy | Windows Movie Maker

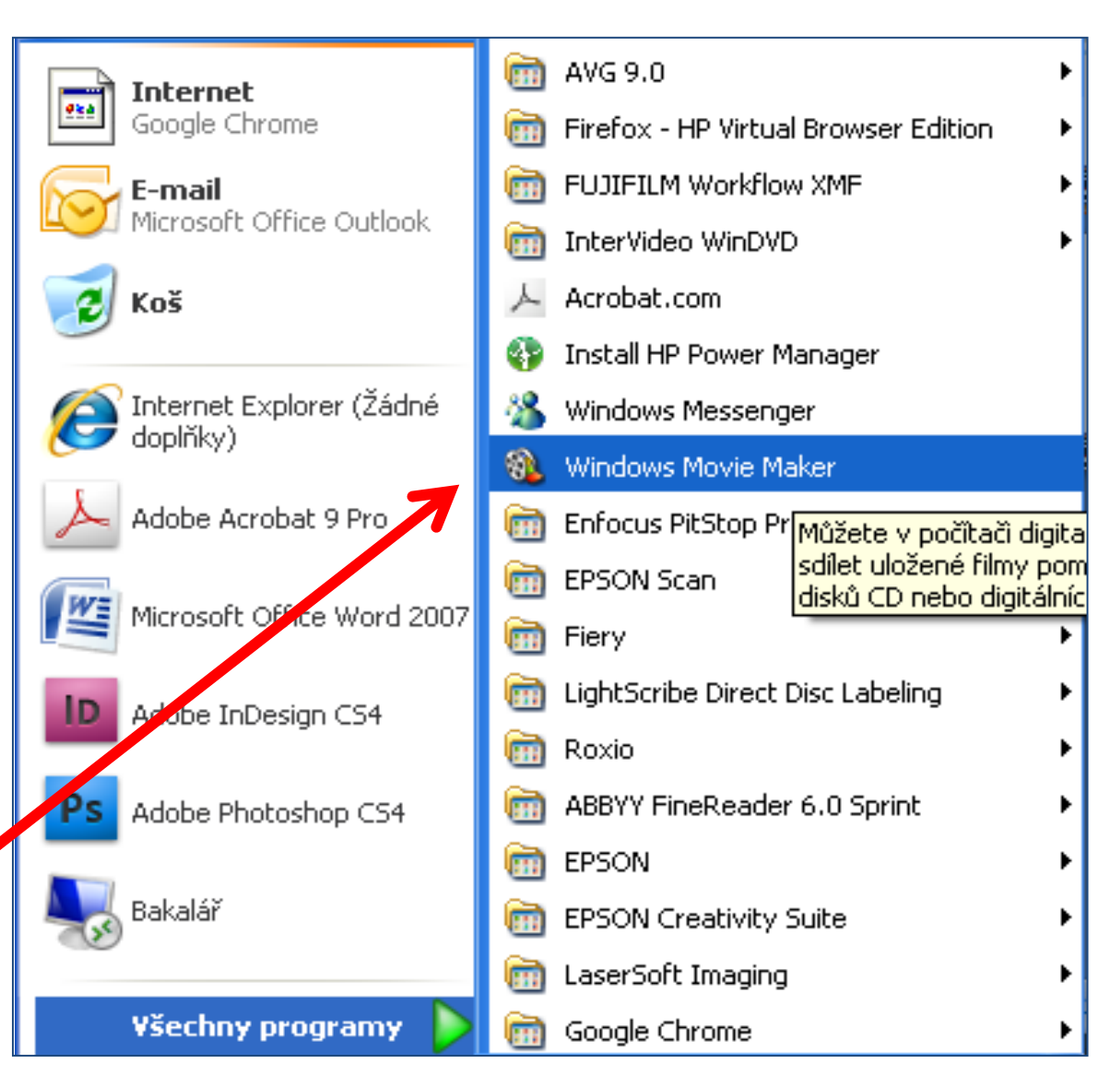

Integrovaná střední škola polygrafická, Brno, Šmahova 110 Šmahova 110, 627 00 Brno

Windows Movie Maker

# 2 krok

**Práce s Movie Maker** Vkládání hudby

Pro přidání hudby k filmu klikněte v podokně Digitalizovat video na možnost Import zvuku a hudby

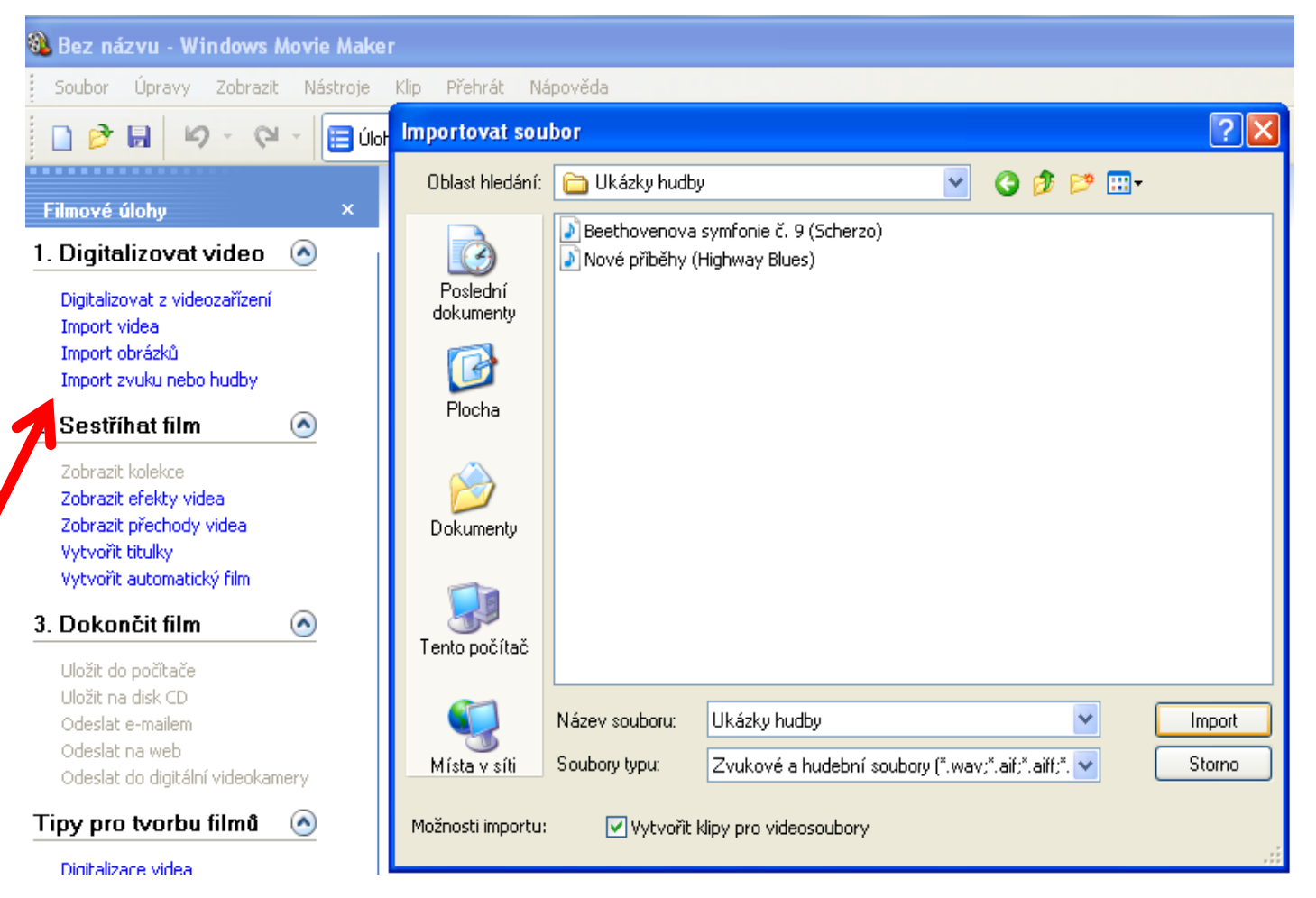

Integrovaná střední škola polygrafická, Brno, Šmahova 110 Šmahova 110, 627 00 Brno

### Windows Movie Maker

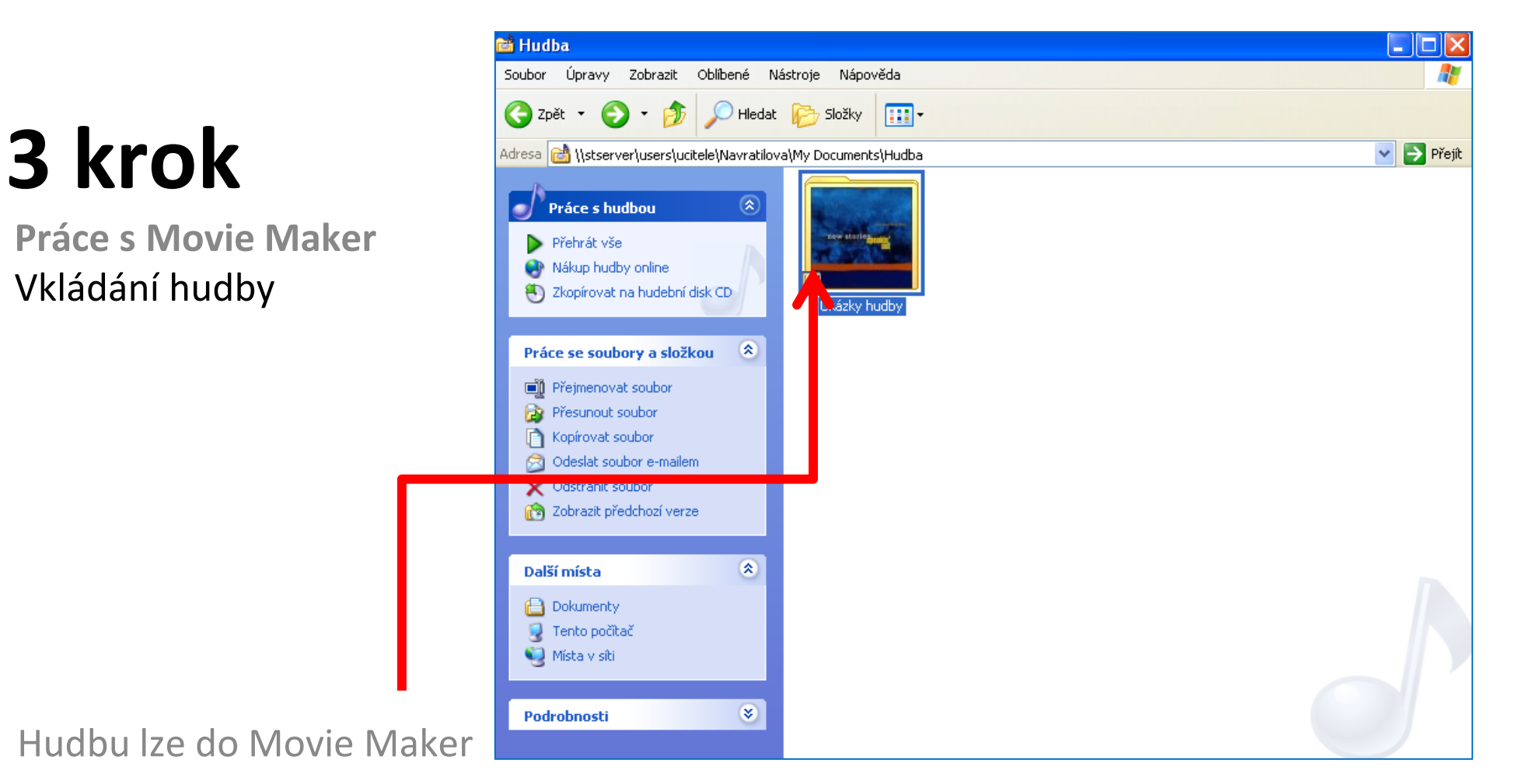

přidávat také přetažením z programu Windows Hudba

Integrovaná střední škola polygrafická, Brno, Šmahova 110 Šmahova 110, 627 00 Brno

Interaktivní metody zdokonalující edukaci na ISŠP CZ.1.07/1.5.00/34.0538

#### Windows Movie Maker

## Vkládání hudby do filmu

2. Úkol pro žáky:

 Přehrajte načtený hudební soubor
v programu Movie
Maker a pozorujte
jaké procesy
probíhají na ose
zvukového scénáře
Zkraťte hudební

stopu

| & Bez názvu - Windows Movie Mak                                                                                                    | er                                                |                     |                     |                 |                     |                       |                       |                         |
|----------------------------------------------------------------------------------------------------|---------------------------------------------------|---------------------|---------------------|-----------------|---------------------|-----------------------|-----------------------|-------------------------|
| Soubor Úpravy Zobrazit Nástroje                                                                                                    | Klip Přehrát Nápověda                             |                     |                     |                 |                     |                       |                       |                         |
| 🗋 🖻 🖬 🖌 P • 🖓 • 🗐 🕅                                                                                                    | ohy 论 Kolekce 🔯 M2UC                              | 10962               | ✓ ₫                 | P               |                     |                       |                       |                         |
| Filmové úlohy ×                                                                                                    | Kolekce: M2U00962<br>Přetáhněte klip na časovou c | isu.                |                     |                 |                     |                       | Časová osa: Nové      | příběhy (Highway Blues) |
| 1. Digitalizovat video 🛞<br>Digitalizovat z videozařizení<br>Import videa<br>Import sviku nebo hudby                                                                                                    | 0                                                 |                     |                     | N-se            | - She               |                       |                       |                         |
| 2. Sestříhat film    Zobrazit kolekce   Zobrazit feřkty vídea   Zobrazit přechody vídea   vytvořit bulky   Vytvořit bulky   Ukožné do počítače   Uložit do počítače   Uložit na disk CD   Odesale e-malem | Nové přiběhy (Highway<br>Blues)                   | Modré vrcholky      | Modré vrcholky      | Západ slunce    | Západ slunce        | M2U00962              |                       |                         |
| Odeslat na web<br>Odeslat do digitální videokamery<br>Tipy pro tvorbu filmů (*)<br>Digitalizace videa<br>Úpravy lápů<br>Přidávání tkuliů, efektů a přechodů<br>Ukládání a sdlení filmů                    |                                                   |                     |                     |                 |                     |                       |                       |                         |
|                                                                                                    |                                                   |                     |                     |                 |                     |                       |                       |                         |
| ■             Zobra                                                                                                    | zit scénář<br>(*10,00 000 20,00 0;                | 00:30,00 0:00:40,00 | 0:00:50,00 0:01:00, | 00 0:01:10,00 0 | 01:20,00 0:01:30,00 | 0:01:40,00 0:01:50,00 | 0:02:00,00 0:02:10,00 | 0:02:20,00 0:02:30,00   |
| Zvuk<br>Zvuk a hudba                                                                                                    | Nové příběhy iHig                                 | hway Blues)         |                     | Nové pří        | ehv (Highway Blues) |                       |                       |                         |
| Překryvné titulky                                                                                                    |                                                   |                     |                     |                 |                     |                       |                       | >                       |

Integrovaná střední škola polygrafická, Brno, Šmahova 110 Šmahova 110, 627 00 Brno

Interaktivní metody zdokonalující edukaci na ISŠP CZ.1.07/1.5.00/34.0538

#### Windows Movie Maker

#### Citace

[online]. [cit. 2012-10-17]. Dostupné z: Webové stránky redakce Jak na počítač. Přikryl, Josef. Kompletní průvodce programem, 2009 (dostupné z URL: http://www. np.zive.cz/download.aspx?id\_file=525698234/, platnost stránek ověřena k 9. 9. 2012) Ukázky obrázků z videozáznamů školních akcí Integrované střední školy polygrafické, Brno, Šmahova 110 kamera: žáci a vyučující Bc. Lea Navrátilová

Integrovaná střední škola polygrafická, Brno, Šmahova 110 Šmahova 110, 627 00 Brno

Interaktivní metody zdokonalující edukaci na ISŠP CZ.1.07/1.5.00/34.0538

Windows Movie Maker